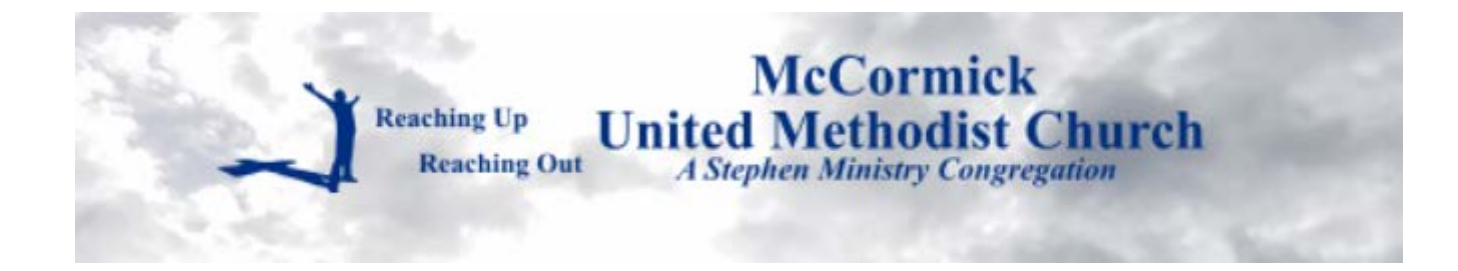

Welcome to our livestream! McCormick UMC Get started Go to amazonsmile McCormick United Methodist Church mccormickumc.org and click the "Give Visit our livestream page to worship with us online **MUMC** Calendar Now" button. **Give Now** 18 19 20 21 22 23 24 25 26 27 28 29 30 31 VISA PROLYER Click the image above to view our events calendar. **Upcoming Events** For the time being, masks and social distancing will be require at all meetings. of the McCormick United Methodist Church Today Sunday, May 23

# Click "Sign Up" to create an account

McCormick United Methodist Church

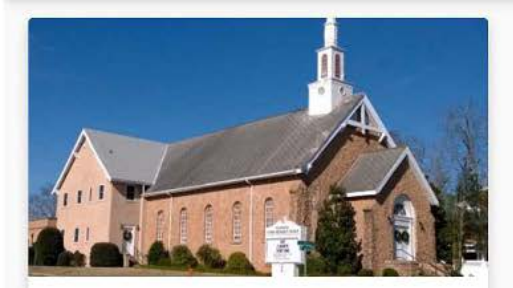

#### **General Fund (Budget)**

This is the lifeline of our church ministries of nurture, outreach, missions, and evangelism. It also funds the maintenance of our church

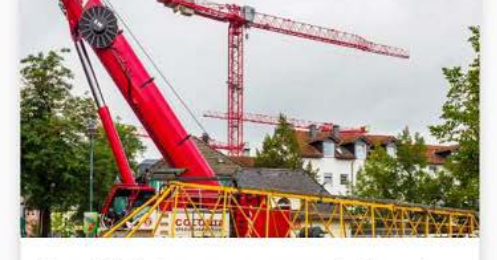

Capital Improvement Fund This fund underwrites major repairs and other projects considered to be a capital improvement.

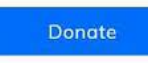

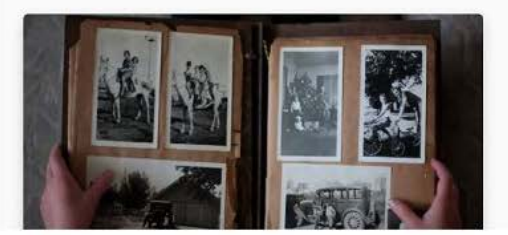

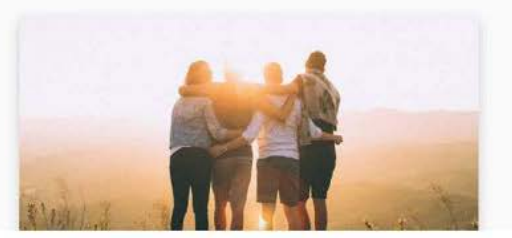

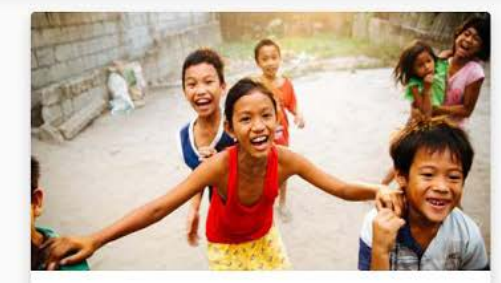

Sign Up Log In

🔂 Basket

Missions Outreach Fund A special fund that supplements our mission projects of love and service to our community

Donate

and world.

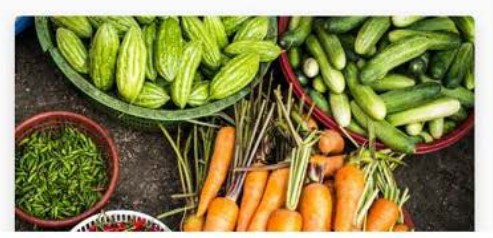

Enter your name, an email address, and a password. Then click "Create Account".

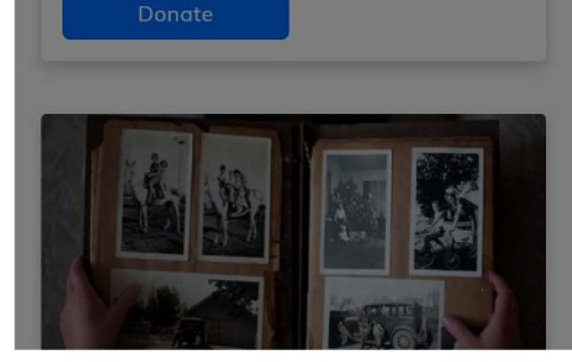

| -last success |           |       |   |
|---------------|-----------|-------|---|
| -irst name    | 10        |       |   |
| viitchand     | ISUe      |       |   |
| ast name      |           |       |   |
|               |           |       |   |
|               |           |       |   |
| Email         |           |       |   |
| mitchnsu      | le        |       |   |
| oassword -    |           |       |   |
| •••••         | •         |       | 0 |
| Strength 3 /  | 3         |       |   |
|               |           |       |   |
|               | Create Ad | count |   |

#### Sign Up Log In 🔂 Basket

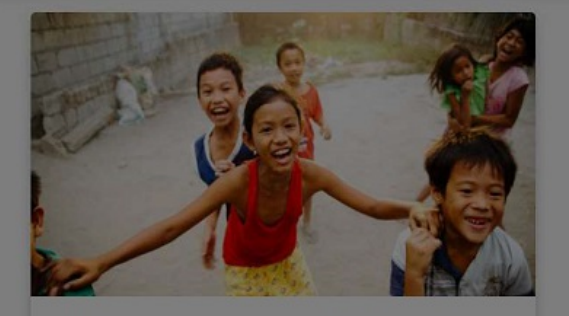

### Missions Outreach Fund

A special fund that supplements our mission projects of love and service to our community and world.

Donate

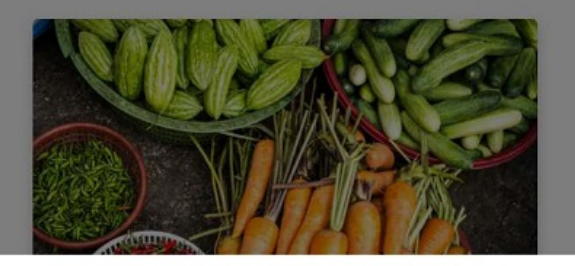

Click "Confirm Email" then check your email account for a confirmation email that will contain a verification code.

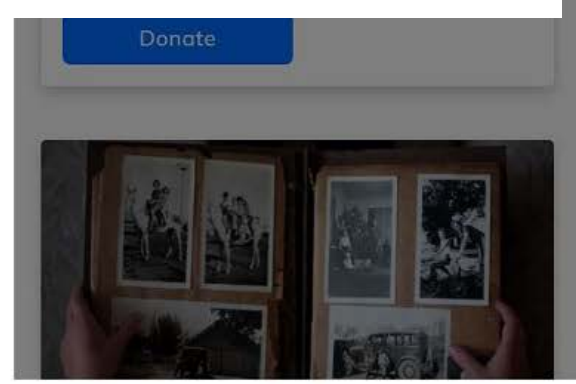

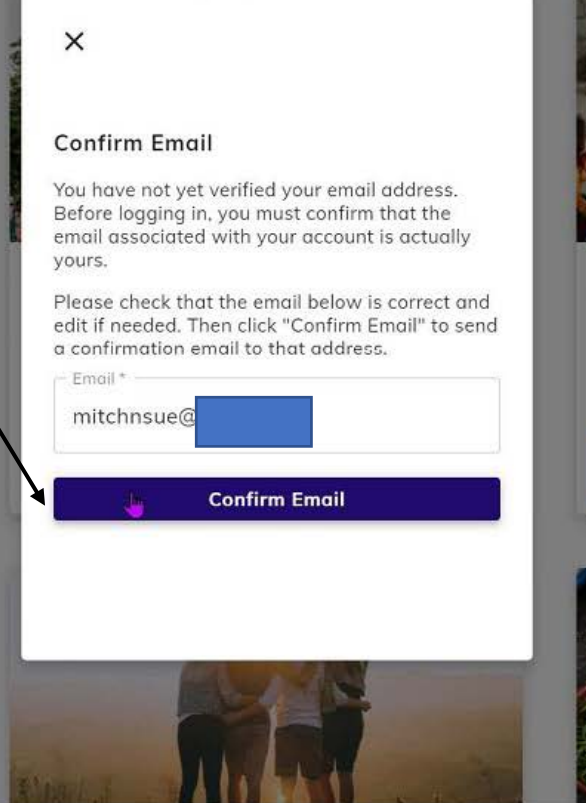

#### Sign Up 🛛 Log In 🔂 Basket

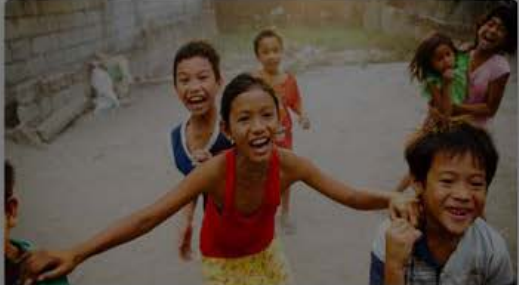

### **Missions Outreach Fund**

A special fund that supplements our mission projects of love and service to our community and world.

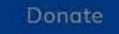

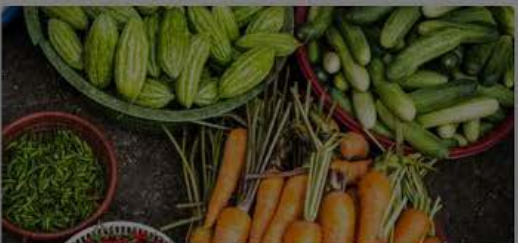

#### **McCormick United Methodist Church**

#### Sign Up Log In 🔂 Basket

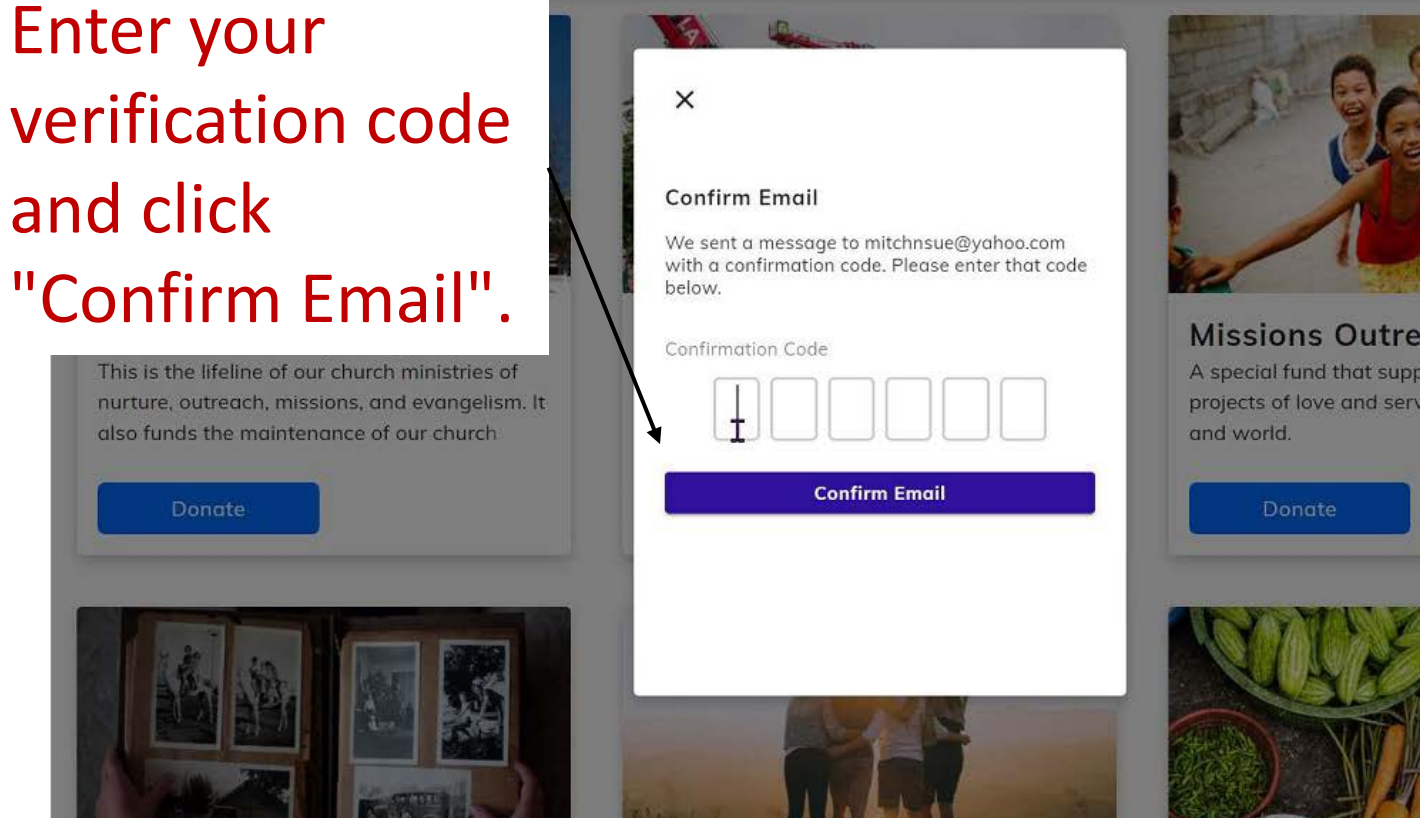

### **Missions Outreach Fund**

A special fund that supplements our mission projects of love and service to our community

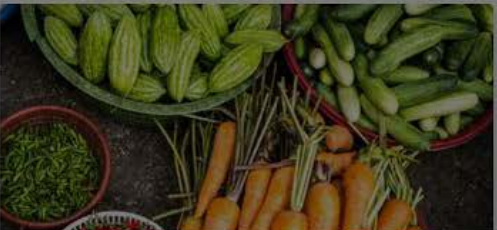

If you have successfully entered your email verification code you will now be logged in and can choose the fund you would like to donate to and click the "Donate Button".

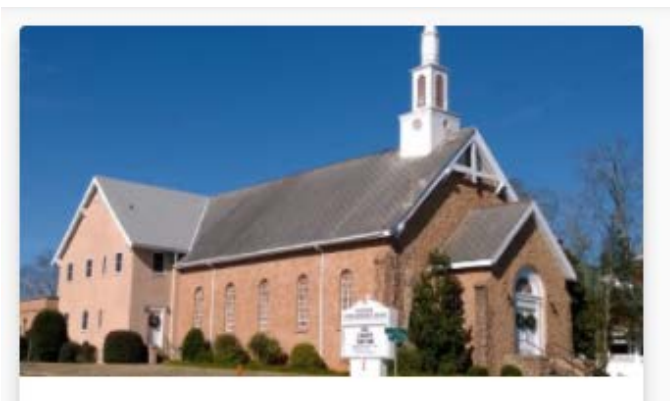

### General Fund (Budget)

This is the lifeline of our church ministries of nurture, outreach, missions, and evangelism. It also funds the maintenance of our church

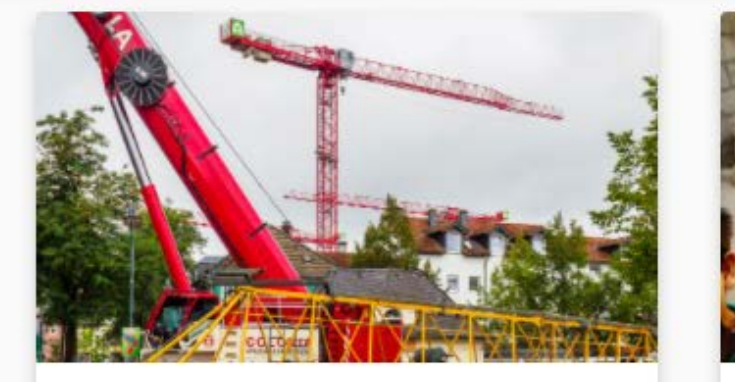

### Capital Improvement Fund This fund underwrites major repairs and other projects considered to be a capital improvement.

Donate

Donate

McCormick United Methodist Church

#### ☆ Home 😫 Profile 🕁 Basket

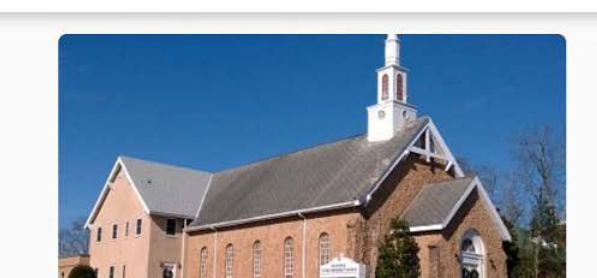

Enter the amount of your donation and select if you would like to make a one-time donation or a recurring donation. If applicable, enter a starting date. Next, click "Add to Basket".

| \$         |   |
|------------|---|
| Frequency  |   |
| Every week | • |
| Start Date |   |
| 06/06/2021 | × |
|            |   |

McCormick United Methodist Church

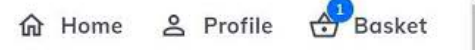

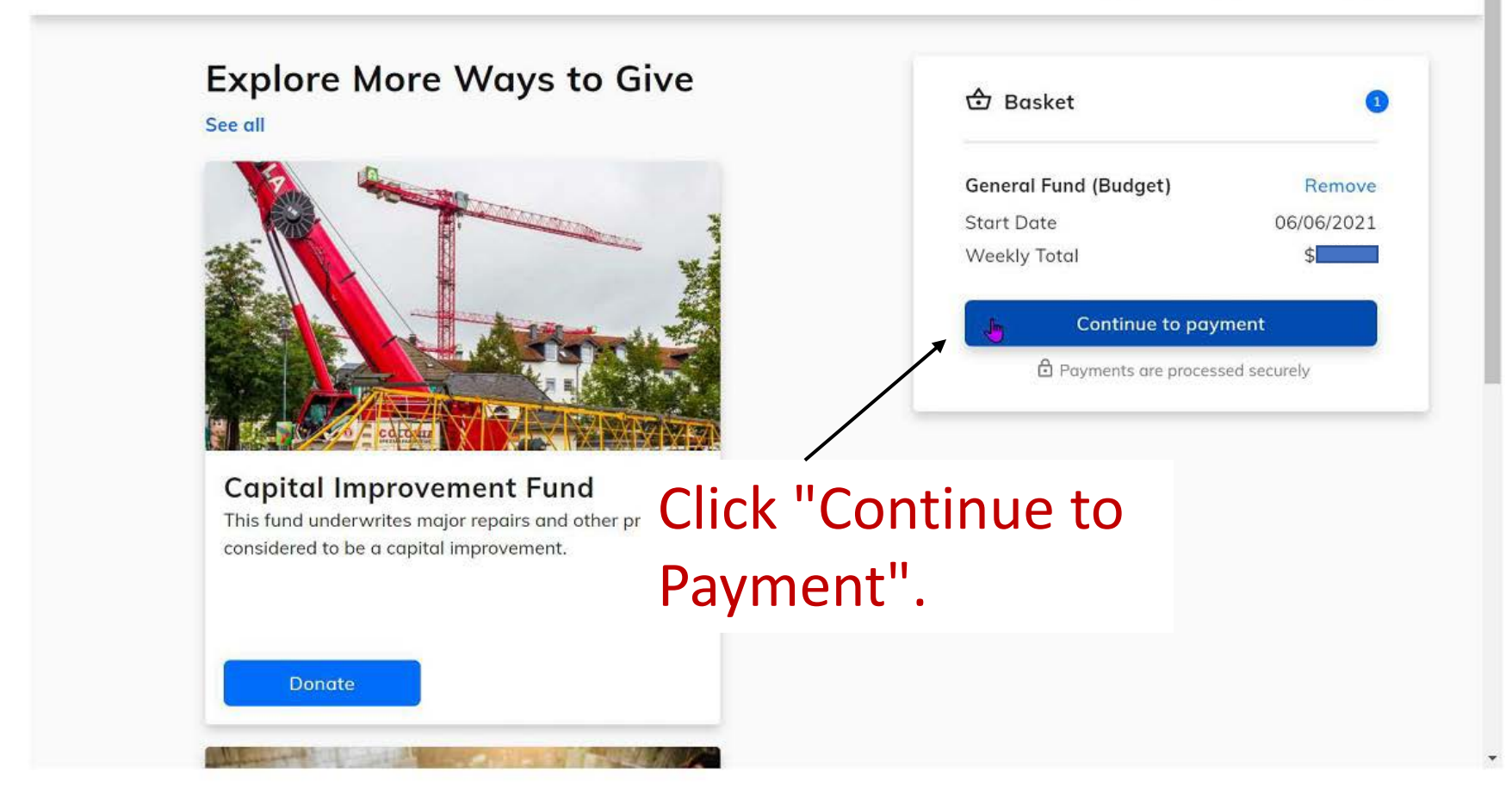

# **Choose a Payment Method**

### "Credit or Debit Card"

| Credit or Dahit Card | Papir Assault        | 🔂 Basket                           |                 |
|----------------------|----------------------|------------------------------------|-----------------|
|                      | Bunk Account         | General Fund (Budget)              | Remov           |
|                      |                      | Start Date<br>Weekly Total + 2,75% | 06/06/202<br>\$ |
| Your contact info    | etnoa for future use | Continue To rev                    | view            |
| four contact mo      | Last name            |                                    |                 |
| First name           | East Harris          |                                    |                 |

### Example Credit/Debit Card Payment

# Enter your credit/debit card information. Then click "Continue To review".

| General Fund (Budget)                | Remove                                                                                                    |
|--------------------------------------|----------------------------------------------------------------------------------------------------|
| Start Date                           | 06/06/202                                                                                                    |
| Weekly Total + 2.75%                 | \$                                                                                                    |
| Contribute 2.75% extra to help cover |                                                                                                    |
| Continue To re                       | view                                                                                                    |
|                                      |                                                                                                    |
|                                      |                                                                                                    |
|                                      | General Fund (Budget)<br>Start Date<br>Weekly Total + 2.75%<br>Contribute 2.75% extra<br>the processing fees<br>Continue To re |

命 Home 各 Profile 合 Basket

# Example Bank Account Payment

# Enter your bank account information. Then click "Continue To review".

Basket & Profile MCCORMICK UNITED METHODIST CHURCH 份 Home **Payment Method** 🔂 Basket Credit or Debit Card **Bank Account** General Fund (Budget) Remove Account number Start Date 06/01/2021 Weekly Total + 1% Routing number Contribute 1% extra to help cover the Account type processing fees Checking account **Continue To review** Save this payment method for future use Your contact info First name Last name Street address

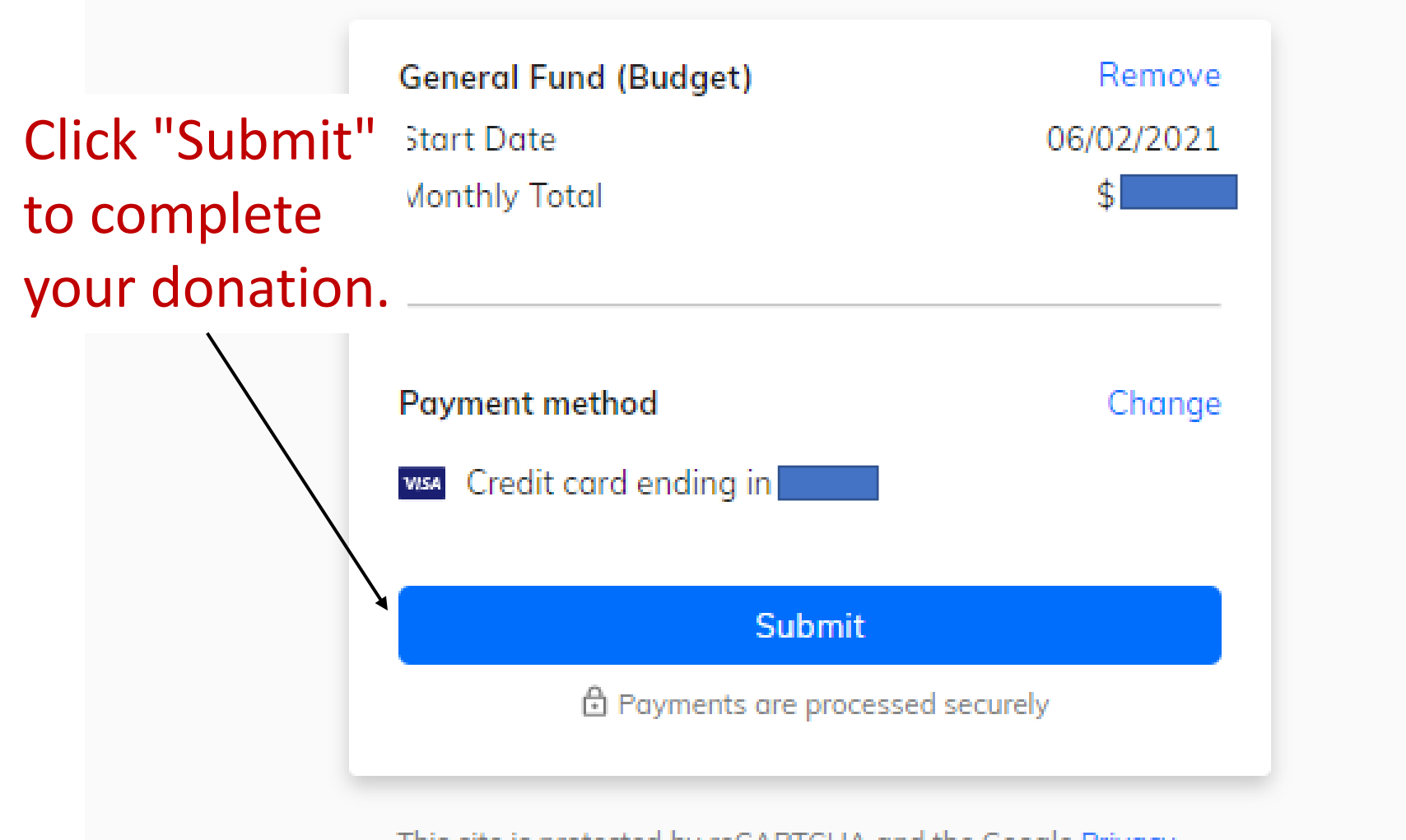

This site is protected by reCAPTCHA and the Google Privacy Policy and Terms of Service apply

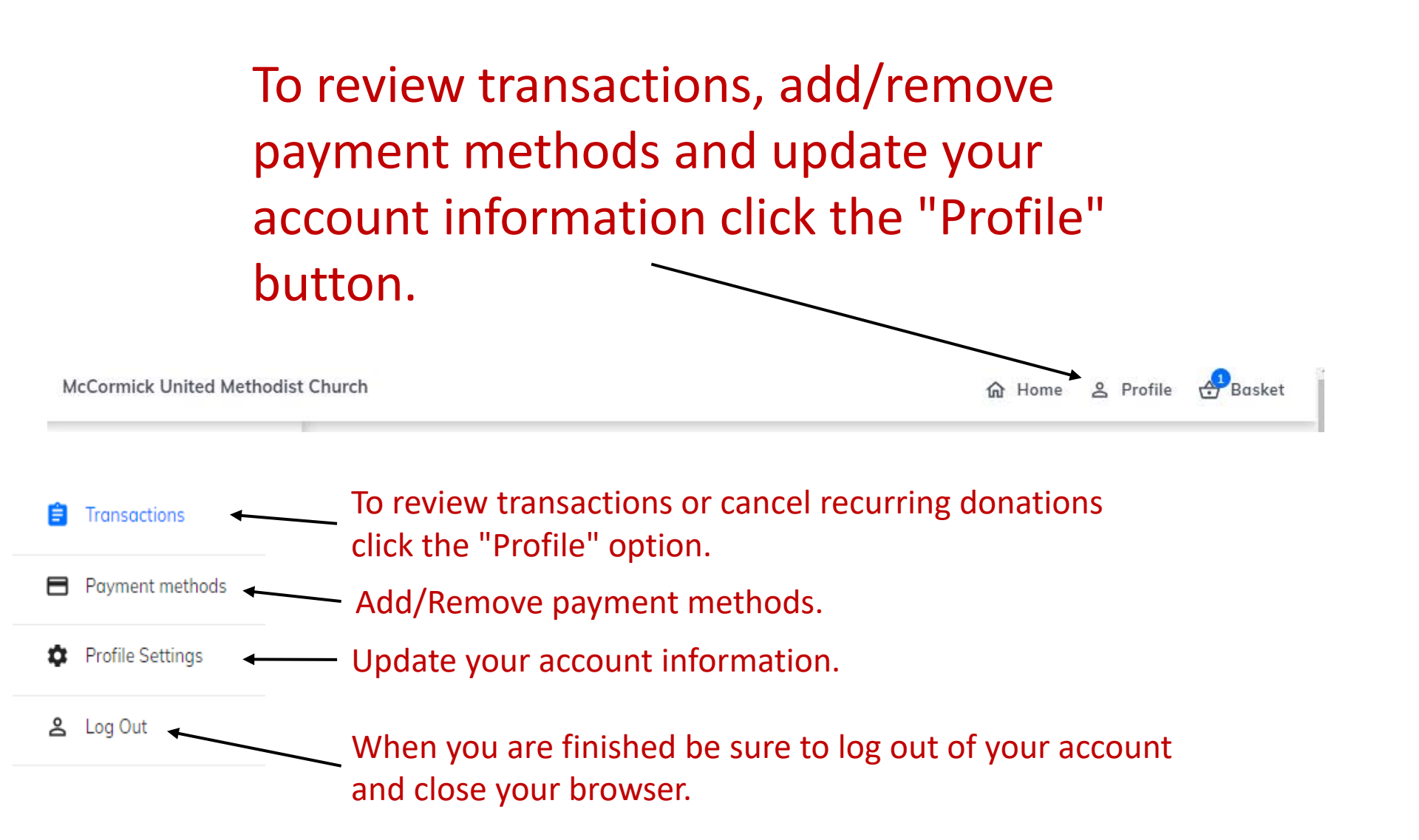